## Understanding Respondus Proctoring Results

Last Modified on 05/13/2020 1:04 pm EDT

## **Class Results**

Once your students have completed the exam, to view the class results, select the "Class Results" for an exam from the LockDown Browser Dashboard. The class roster with summary data is shown here:

| LockDown Browser Dashboard |                                                                                                    |                                                                                                    |           |             |                    |                                        |                  |            | About LockDow     | entronne O |  |
|----------------------------|----------------------------------------------------------------------------------------------------|----------------------------------------------------------------------------------------------------|-----------|-------------|--------------------|----------------------------------------|------------------|------------|-------------------|------------|--|
| Guines +                   |                                                                                                    |                                                                                                    |           |             |                    |                                        | A Lockbourdrower |            | Respondus Noritor |            |  |
| *                          | George<br>Q 1                                                                                               | Geography Histore Sum on Kepi - Reputes Repondus LookDown Browser + Notican<br>9 Scompleted   1 processing   1 roct attempted |           |             |                    |                                        |                  |            |                   | 6, 10      |  |
|                            | 01                                                                                                    | high priority                                                                                                    | 1.2 med   | on priority | 1.1 S low priority | C toxization deservice                 | 10               |            |                   |            |  |
|                            |                                                                                                    | Last #                                                                                                    | first #   | Status #    | Raview Priority B  | Date 8                                 | Score II         | Duration 8 | Norse II          |            |  |
|                            |                                                                                                    | Adlar                                                                                                    | (1114     | 4           | 1054               | 2146x2218.0123848                      | 91.1             | 33.45      |                   |            |  |
|                            | 10                                                                                                    | manyod                                                                                                    | Argeina   | 4           | 100H               | 10 Mar 2018 (F1.424M                   | 94.0             | 10:55      |                   |            |  |
|                            |                                                                                                    | Passion                                                                                                    | Denin     | 4           | MD                 | 10 Mar 2018 (0.1.54 M                  | 53.0             | 10:12      |                   |            |  |
|                            | - 00                                                                                                    | Smithumign                                                                                                    | Selectory | 10          | ME                 | 12 Mar 2018 (0 10 204                  | 21.8             | 12.00      |                   |            |  |
|                            | 8                                                                                                    | Lodain                                                                                                    | Here's a  | ÷           | 100*               | 3 May 2018 (F10)-1144<br>University Ta | 21.1 *           | 22.45      |                   |            |  |
|                            | 10                                                                                                    | Gonand                                                                                                    | Rand      | at a        | 1.24 •             | 8 Mar 2018 (8 7.33468                  | 94.2             | 10/85      |                   |            |  |
|                            |                                                                                                    | Adelmar                                                                                                    | Unde      | 4           | 108 1              | 10.16ar 2018-0-1-054M                  | 83.4             | 1.95       |                   |            |  |
|                            | 10                                                                                                    | General                                                                                                    | Alakandi  | 4           | 1290 4             | 131Mar 2018-0-115AM                    | 71.0             | 12:30      |                   |            |  |
|                            | 00                                                                                                    | Ownedar                                                                                                    | Ratio     | 4           | 1297 1             | 5 Mar 2018 (\$ 1.55i M                 | 76.0             | 12.15      |                   |            |  |
|                            | 18                                                                                                    | Roan                                                                                                    | Marcalina | 0           |                    |                                        |                  |            |                   |            |  |
|                            |                                                                                                    | Domérica                                                                                                    | 2449      | -           |                    |                                        |                  |            |                   |            |  |
|                            | Toulers' comprised multiple attempts, so the princip and scare shawn may not be for the attempt shown. Comm |                                                                                                    |           |             |                    |                                        |                  |            |                   |            |  |
| ٠                          | 146/Inath HC - Resultes Reported Loci/Court Bourser + Webcam                                                |                                                                                                    |           |             |                    |                                        | Required         |            | Rect all          | Required   |  |
| 10                         | V Autigrowert 10 1.04 with Guiz settingsi-Requires Respondue Locid/cover Browser                            |                                                                                                    |           |             |                    |                                        | Required         |            | Sector            | p.ced      |  |

**Review Priority** is a comprehensive measure that conveys whether a student's exam session warrants a closer look by the instructor. Results appear in Low, Medium, and High categories with a green-to-red bar graph conveying the risk level.

Use [+] to expand the details for a student:

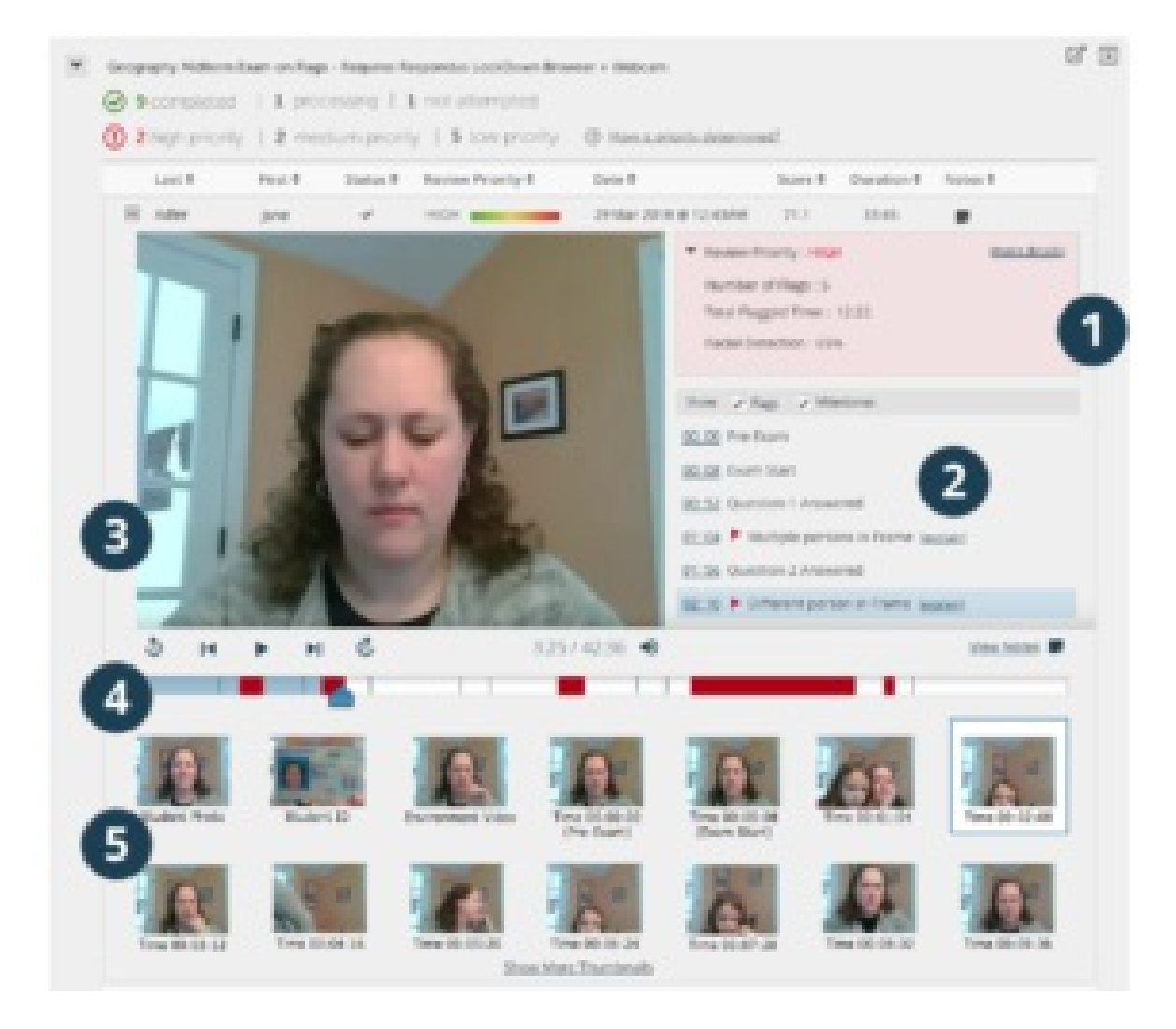

**1)** Summary of key data, **2)** List of Flags and Milestones (see explanation below), **3)** Video playback and controls, **4)** Timeline with flags (red) and milestones (blue), **5)** Thumbnail images from video

For more info on this article click here.